# SFFlexSuite® Web

**Reference Documentation** 

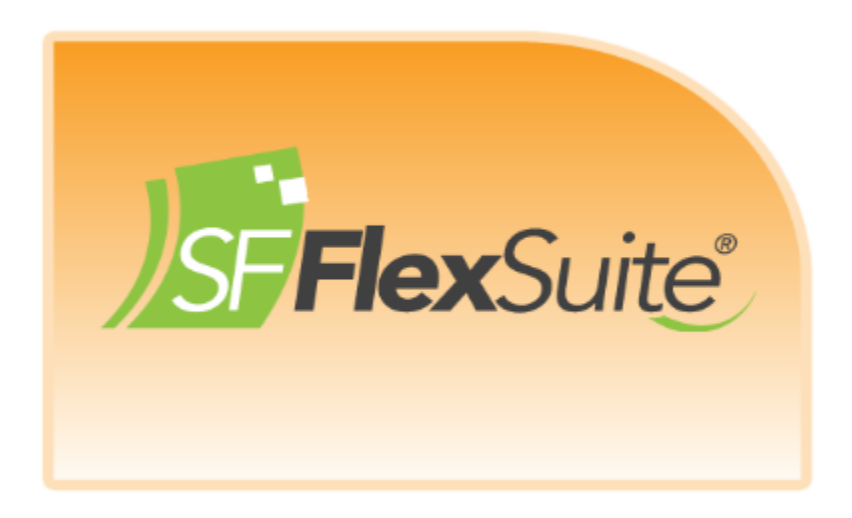

In order for a user to begin using any of the portal applications powered by SFFlexSuite<sup>®</sup> Web, the user must create an account by signing up first.

### Sign Up (for New Users)

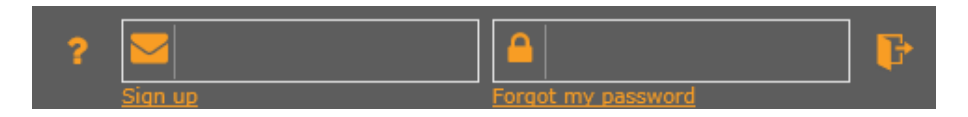

Click the 'Sign up' link **Sign up** and fill out all required information in the new window (see below).

| First Name   | Email Address                                                                                                   |
|--------------|----------------------------------------------------------------------------------------------------|
| Last Name    | Password                                                                                                    |
| Company Name | Retype Password                                                                                                 |
| Title        |                                                                                                    |
| Phone Number |                                                                                                    |
|              | Password must be at least six characters and contain at least one capital letter, one lowercase letter, and one |
|              | All helds are r                                                                                                 |
|              | Clear Submit                                                                                                    |
|              |                                                                                                    |

You must also read and agree to the disclaimer terms and press the 'Submit' button after checking the: 'I have read and agree to the terms of the disclaimer' check box.

|                                                           | User Profile                                          | F                                              |
|-----------------------------------------------------------|-------------------------------------------------------|------------------------------------------------|
|                                                           | × 🗸                                                   | ^                                              |
| First Name                                                | Email Address                                         |                                                |
| Last Name                                                 | Current Password                                      |                                                |
| Company Name                                              | New Email Address                                     |                                                |
| Title                                                     | New Password                                          |                                                |
| Phone Number                                              | Retype Password                                       |                                                |
|                                                           | All fields must be filled in to make                  | changes except for new email and new password. |
| Access Removal Access Pending Pending Granted Request Add | I/Remove A Group Name                                 | Apps in Group                                  |
|                                                           | Conti Admin Group                                     | Approved Expenses                              |
| 0                                                         | Software Finesse, L.L.C. Powered by SFFlexSuite @ Web |                                                |

Once the account is created successfully, you will see the following screen where you need to request access to the group of your choice. (Without being granted access to at least one group, you will not be able to access any of the Apps available in the portal.)

You can see the Apps belonging to a group in the last column on the same row (above). You can request the

access to a group by pressing the 📩 icon next to the desired group.

A "Grant Access" or "Rejection" note will be sent to your e-mail within one business day (usually sooner).

#### Log In (for Existing Users)

\*Both, the user name and password are case sensitive

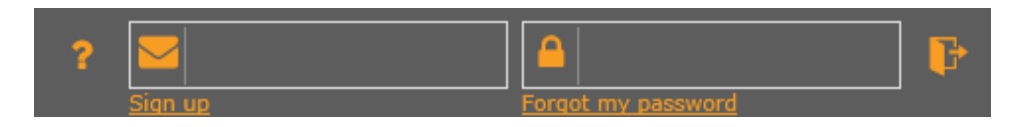

Type your e-Mail address and password in the appropriate text boxes and press 'Enter' or click the login

button **Example**. In case you have forgotten your password, click the link: **Forgot my password**, and enter your e-Mail address in the text box. . Press the 'Submit' button and you will receive a temporary password via e-Mail. You could later change it in your User Profile App.

| ENTER | EMAIL ADDRESS |
|-------|---------------|
|       |               |
|       | Submit        |

# **Application Window**

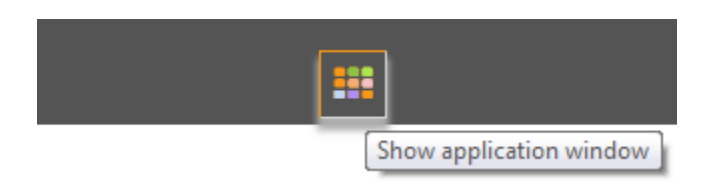

After successful log in to the Portal, the first thing you do is click the application window button (**above**) in order to select and access your user profile or any other App that you have been granted access to.

### **User Profile**

|                   | ×       |
|-------------------|---------|
| Portal Management | SF Apps |
| PORTAL MANAGEMENT |         |
| User Profile      |         |
|                   |         |

Once you have the Application Window open, select the 'Portal Management' tab at the top (**above**). It will open the 'PORTAL MANAGEMENT' folder containing the 'User Profile' icon. Click the icon in order to open your profile App.

| M                 |                    |                     |            | User Profile                      | re<br>I                                            | eco<br>F |
|-------------------|--------------------|---------------------|------------|-----------------------------------|----------------------------------------------------|----------|
|                   |                    |                     | II I 2     | GRID ADD NEW                      |                                                    |          |
| First             | Name               |                     |            | Email Address                     |                                                    |          |
| Last              | Name               |                     |            | Current Password                  |                                                    |          |
| Com               | oany Name          |                     |            | New Email Addres                  | is                                                 |          |
| Title             |                    |                     |            | New Password                      |                                                    |          |
| Phon              | e Number           |                     |            | Retype Password                   |                                                    |          |
|                   |                    |                     |            | All fields must be filled in to m | ake changes except for new email and new password. |          |
| Access<br>Pending | Removal<br>Pending | ♣ Access<br>Granted | Add/Remove | ▲ Group Name                      | Apps in Group                                      |          |
|                   |                    |                     | + - x      | DeKalb County Admin               | DeKalb County Information                          |          |
|                   |                    |                     | + - x      | DeKalb County Admin               | DeKalb County Marriage Licenses                    |          |
| -                 |                    |                     | + - +      | DeValla Carrier Admin             | D-M-IL Courses Davids                              |          |

User Profile App is used to change any of your profile information including user name and password. Keep in mind that you should always have a valid e-Mail address (as your login name) in order to be properly identified and validated, especially in cases of forgotten password. In order to successfully make any changes to your

| profile, you must type your password and click the save button | < | . The profile App is also used to request |
|----------------------------------------------------------------|---|-------------------------------------------|
| access or removal to/from any groups by clicking the 🔹 or the  | - | icons respectively.                       |

# Apps (Applications)

|                   | ×       |
|-------------------|---------|
| Portal Management | SF Apps |
| SF CLIENTS        |         |
| SF Client Portal  |         |
| SF SALES          |         |
| SF SUPPORT        |         |
|                   |         |

Once you have the Application Window open, select the desired application tab at the top (in this case 'SF Apps'). It will open the desired folder containing all available Apps together or grouped by certain criteria for better clarity (In this case, the Apps in the 'SF Apps' folder are organized in three groups: 'SF CLIENTS', 'SF SALES' and 'SF SUPPORT') Click a group name to display the Apps belonging to the group. Click an App icon in order to open and work with it.

| JEFRexSuite         |          |                            | Land Records                |       | F     |
|---------------------|----------|----------------------------|-----------------------------|-------|-------|
|                     |          |                            | D Q                         |       | ^     |
| Service Rendered To | Contains |                            |                             |       |       |
| Instrument Type     | Contains | -                          |                             |       | í III |
| Instrument Date     | Equals   | -                          |                             |       | i III |
| Instrument No       | Equals   | •                          |                             |       | j 🗌   |
| Book                | Contains | •                          |                             |       | j     |
| Page                | Equals   | •                          |                             |       |       |
| Filing Date         | Equals   | -                          |                             |       |       |
| Filing Time         | Equals   | -                          |                             |       |       |
| Grantor             | Contains | •                          |                             |       |       |
| Grantee             | Contains | •                          |                             |       |       |
| Assoc Book Page     | Contains | -                          |                             |       |       |
| Section             | Equals   | -                          |                             |       |       |
| Township            | Contains | •                          |                             |       |       |
| Range               | Contains | •                          |                             |       |       |
|                     |          | © <u>Software Finesse,</u> | LLC. Powered by SFFlexSuite | © Web |       |

#### Working with Database and Image Enabled Apps (Applications)

All database, including image enabled, Apps have a search screen (**above**) used for searching the Apps databases. The layout is usually:

A toolbar at the top. It contains the 'CLEAR' and 'SEARCH' buttons and in cases of certain user permissions 'ADD NEW' button as well. Under the toolbar the display from left to right is usually:

*Field Name* – A label representing the name of the database field.

Search Option – A dropdown box used to create a more flexible search result. The search option dropdown box can vary based on the type of database field it represents. For alphanumerical fields, it is "Starts with; Contains; Ends with". For numerical or date fields, it is "Greater than; Equals; Less than".

Searchable Value – A text box, drop down box or a check box that are used to specify the value you are searching for.

Once a search criteria is typed, you can reset the search screen by clicking the 'CLEAR' toolbar button or you can press the 'SEARCH' button in order to see the search result. In case you have the appropriate permissions, you can click the 'ADD NEW' button in order to add a new record in the current App's database.

After successful search the results are displayed in a grid screen (**below**). To return back to the search screen, press the 'SEARCH' from the top toolbar. In order to sort the grid by certain column, click the *header* of the

column one or two times in order to sort the values in Ascending or Descending order. In order to go to the next, previous, last or first page of the grid (in cases the result records exceed the maximum number per page) use the navigation arrows at the bottom of the grid.

|                  |                  | Ľ                                                    |        |        |                      |    |
|------------------|------------------|------------------------------------------------------|--------|--------|----------------------|----|
| Show Details     | Filing Date      | Instrument Type                                      | Book   | 🔷 Page | Number Pages         | \$ |
| Details          | 2/12/2007        | AGREEMENT                                            | 214    | 222    | 33                   |    |
| Details          | 2/12/2007        | WARRANTY DEED                                        | 214    | 223    | 2                    |    |
| Details          | 2/13/2007        | FULL DEED RELEASE                                    | 214    | 224    | 3                    |    |
| Details          | 2/13/2007        | FULL DEED RELEASE                                    | 214    | 225    | 2                    |    |
| Details          | 2/13/2007        | FULL DEED RELEASE                                    | 214    | 226    | 1                    |    |
| Details          | 2/13/2007        | FINAL SETTLEMENT                                     | 214    | 227    | 3                    |    |
| Details          | 2/14/2007        | DEED OF TRUST                                        | 214    | 234    | 8                    |    |
| Details          | 2/13/2007        | WARRANTY DEED                                        | 214    | 228    | 2                    |    |
| Details          | 2/13/2007        | DEED OF TRUST                                        | 214    | 229    | 13                   |    |
| Details          | 2/14/2007        | WARRANTY DEED                                        | 214    | 230    | 2                    |    |
| Details          | 2/14/2007        | DEED OF TRUST                                        | 214    | 231    | 10                   |    |
| Details          | 2/14/2007        | WARRANTY DEED                                        | 214    | 232    | 3                    |    |
| Details          | 2/14/2007        | DEED OF TRUST                                        | 214    | 233    | 17                   |    |
| Details          | 2/14/2007        | DEED OF TRUST                                        | 214    | 235    | 11                   |    |
| Details          | 2/14/2007        | REQUEST FOR NOTICE                                   | 214    | 236    | 3                    |    |
| cords: 1 - 15 of | 200 - Pages: 🕅 🖣 | 1   <u>2</u>   <u>3</u>   <u>4</u>   <u>5</u> ) (out | of 14) |        | Records per page: 15 | >  |

In order to view more details and the images/documents for a specific record/row, click the corresponding

'Details' button in the first column of the grid, and you will see the form view screen (**below**).

| Jan and And                     | Land F    | Records                 |             |   |   |   |   |   |   |          |   |
|---------------------------------|-----------|-------------------------|-------------|---|---|---|---|---|---|----------|---|
|                                 | -         |                         |             |   |   |   |   |   |   | <b>F</b> |   |
| E ■ I                           | ^         | ***                     |             | • | H | • | ► | M | C | Q        |   |
|                                 | -         | ≡                       |             |   |   |   |   |   |   |          |   |
| Service Rendered To             |           |                         |             |   |   |   |   |   |   |          | , |
|                                 |           | Page 1                  |             |   |   |   |   |   |   |          | 1 |
| Instrument Type                 |           |                         |             |   |   |   |   |   |   |          |   |
|                                 |           | Page 2                  |             |   |   |   |   |   |   |          |   |
| Instrument Date                 | 6         | L 🖸 🗌                   |             |   |   |   |   |   |   |          |   |
|                                 |           | Page 3                  |             |   |   |   |   |   |   |          |   |
| Instrument No                   | ~         |                         |             |   |   |   |   |   |   |          |   |
|                                 | -         | Page 4                  |             |   |   |   |   |   |   |          |   |
| Grantor/Grantee                 | $\neg$    |                         |             |   |   |   |   |   |   |          |   |
| DATA                            | (         | Page 5                  |             |   |   |   |   |   |   |          |   |
| Grantor<br>Grantee              |           | Page 6                  |             |   |   |   |   |   |   |          |   |
|                                 |           | Page 0                  |             |   |   |   |   |   |   |          |   |
|                                 |           | Page 7                  |             |   |   |   |   |   |   |          |   |
|                                 |           |                         |             |   |   |   |   |   |   |          |   |
| Legal Description 1             |           | Page 8                  |             |   |   |   |   |   |   |          |   |
| DATA                            |           |                         |             |   |   |   |   |   |   |          |   |
| There are no records available. | ~         | Page 9 🗸                |             |   |   |   |   |   |   |          |   |
|                                 |           |                         |             |   |   |   |   |   |   |          |   |
| © Software Finesse,             | LiLiLi PO | owered by <u>SEFTEX</u> | suite @ wei |   |   |   |   |   |   |          |   |

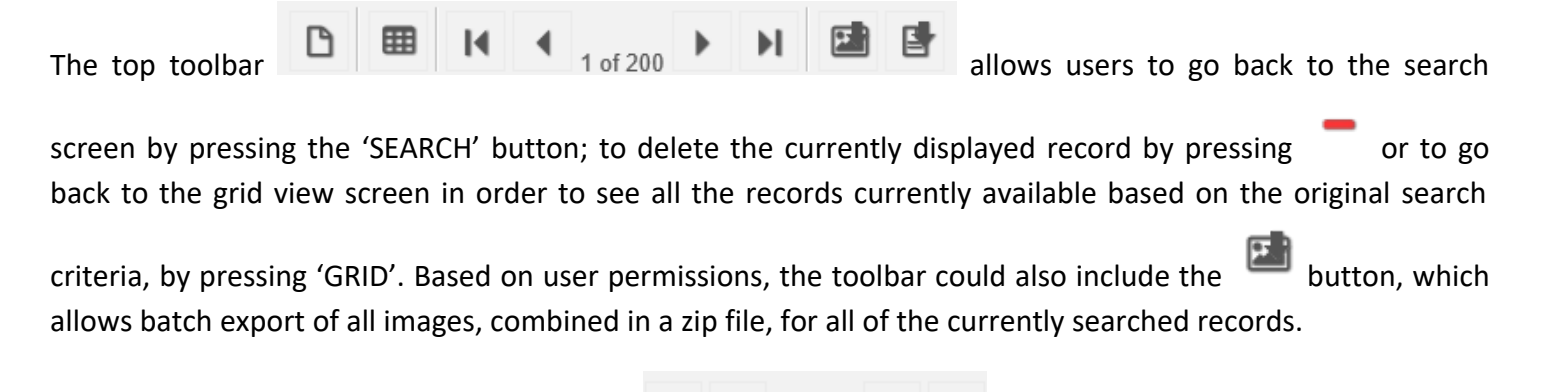

You can use the database navigation toolbar **1** of 200 **(top left panel - above)** in order to go to the next, previous, first or last records, as well as to save or cancel changes to the current main record.

The bottom left panel (**above**) is used to display, in grid format, the multiple records associated with the main record in the top left panel. You can navigate through the multiple records the same way as described earlier in this section (grid view). In order to delete a multiple record, you click the: **Delete** link next to the record/row you would like to delete. In order to add a new multiple record or to edit an existing one, you press the:

Add New or Edit links (above) respectively and fill the necessary information in the following window.

| ing New Contact Information |      | × |
|-----------------------------|------|---|
| Name                        |      |   |
| Title                       |      |   |
| nic .                       |      |   |
| Office Phone                |      |   |
| Cell Phone                  |      |   |
| E Mail                      |      |   |
|                             |      |   |
|                             | Save |   |
|                             |      |   |

You can save the record by pressing the 'Save' button or cancel the changes by pressing the icon in the upper right corner of the window.

Viewing and working with images and documents associated with the current record is done in the image panel (the right panel). Based on the user and application permissions, the panel toolbar may vary. The

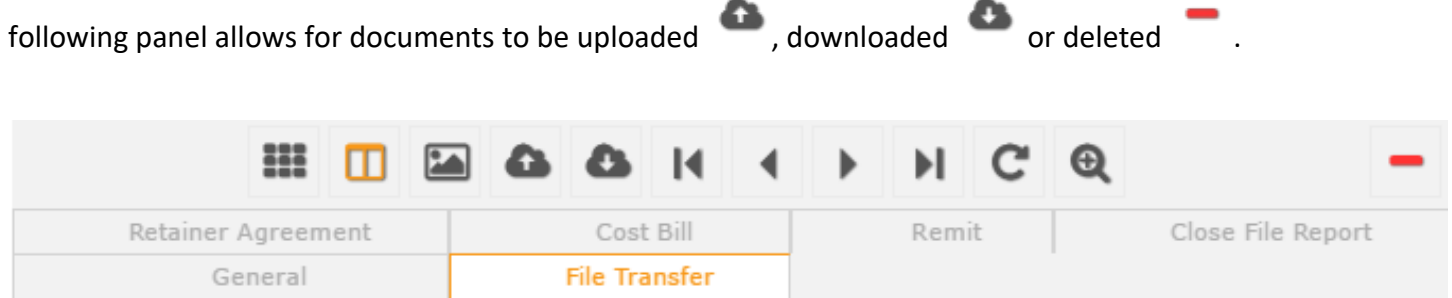

Images and Documents could also be organized in folders/tabs, such as 'File Transfer' in the example above.

The following panel shows an example of an App that allows for image view and manipulation.

|                                                                      | Land                             | Records                                          |                                                                 |
|----------------------------------------------------------------------|----------------------------------|--------------------------------------------------|-----------------------------------------------------------------|
| /Sr FlexSuité                                                        |                                  |                                                  | <b>F</b>                                                        |
|                                                                      |                                  | ↓ ▶ ▶ C ⊕                                        |                                                                 |
| Document                                                             | S                                |                                                  | Reference Book/Page                                             |
|                                                                      |                                  |                                                  | ^                                                               |
| Page 1Page 2                                                         |                                  |                                                  |                                                                 |
|                                                                      |                                  |                                                  |                                                                 |
| Page 3Page 4                                                         |                                  |                                                  |                                                                 |
|                                                                      |                                  |                                                  |                                                                 |
| Page 5Page 6                                                         |                                  |                                                  |                                                                 |
| The first three buttons <b>IIII</b> thumbnails and image or image or | of the panel t<br>of the panel t | oolbar above allow for<br>en. The selected image | displaying the thumbnails only;<br>could be printed by pressing |
| the 🕒 button; rotated by press                                       | sing the C button                | or zoomed-in by pres                             | ing the 🍳 button. Navigating                                    |
| through the individual pages is do                                   | one by using the nav             | vigation toolbar                                 | • • • or by clicking the                                        |
|                                                                      | 1                                |                                                  |                                                                 |
| corresponding thumbnail icon Page                                    | e 1                              |                                                  |                                                                 |

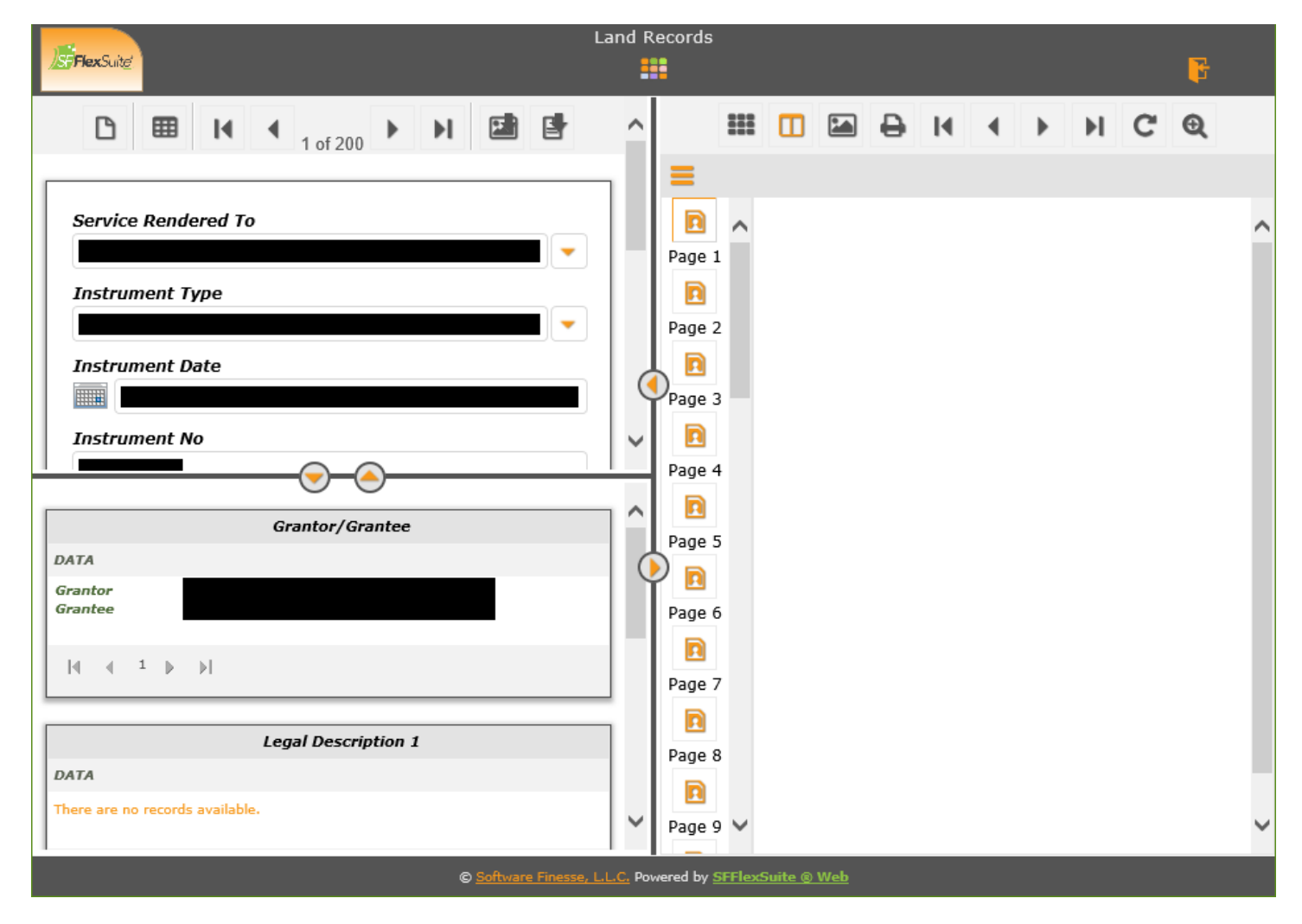

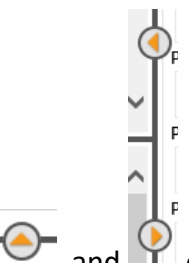

The split panel dividers and could be helpful in case you would like to free more space on your screen in order to see mostly the main record panel, multiple records panel or image panel.

For any additional questions, please, contact your Portal administrator or Software Finesse at support@softwarefinesse.com